# **DRDP** Online Tip Sheet

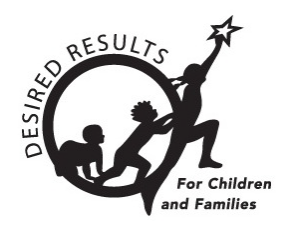

# **Generating Group Reports in DRDP Online**

The DRDP Online Group Report provides scale scores by domain for a group of children. The number of children is seen next to each domain level. This report can be generated for a class, an agency, or any specific group of children that you choose.

## **1. The Group Report**

#### 1.1. Viewing the Group Report

- 1. Log in to DRDP Online.org with your username and password to get started.
- 2. In the menu on the left, choose **Reports.** (Several types of report options are in the dropdown.) Choose **Group Report** (*Figure 1.1-1*).

| Reports                | ^ |
|------------------------|---|
| Group Report           |   |
| Cohort Progress Report |   |
| Child Progress Report  |   |
| Parent Progress Report |   |
| Class Planning Report  |   |
| Group Detail Report    |   |
| Rating Completion      |   |

#### Figure 1.1-1: Group Report

- 3. Next, select **Rating Period**, **Site**, **Classroom**, and **Age Group**. (**State** and **Agency** will auto-populate.)
- 4. Under Additional Filters, select None.
- Select Show Report to view it online or Download Report to view or save it as a PDF (*Figure 1.1-2 below*).

State of California Department of Social Services, Copyright (2024)

#### **Generating Group Reports in DRDP Online**

| SARAH SWAN ~<br>DEMO Fundamental                                                             |                                                                                                    |                                                                                                  | 🔕 Dashboar                                                                            | d 🛞 User Profile 🔁 Logout                                               |
|----------------------------------------------------------------------------------------------|----------------------------------------------------------------------------------------------------|--------------------------------------------------------------------------------------------------|---------------------------------------------------------------------------------------|-------------------------------------------------------------------------|
| Group Report                                                                                 |                                                                                                    |                                                                                                  |                                                                                       |                                                                         |
| Select rating periods and a<br>calculated in the report and<br>of classes, click on the appr | ge group to create a group re<br>d will affect the number of chi<br>ropriate classes in the Classes | port (additional filters are optiona<br>Idren reflected. All classes are auto<br>drop down menu. | <ol> <li>Any rating options other than<br/>matically included based on the</li> </ol> | developmental levels, will not be<br>sites selected. To select a subset |
| State *<br>California                                                                        | Agency *                                                                                            | Rating Period *                                                                                  | Site<br>Selected Site: 1                                                              | Classroom<br>Selected Classroom: 1                                      |
| Age Group * Preschool                                                                        | Additional Filters                                                                                  | ıs                                                                                               |                                                                                       |                                                                         |
|                                                                                              |                                                                                                    |                                                                                                  | Show Report                                                                           | Download Report Clear                                                   |

Figure 1.1-2: Show or Download the Group Report

#### 1.2. Domains and Developmental Levels

Only children with ratings completed in specific domains will be included in the results.

1. The first color bar shows the developmental level labels from Responding Earlier on the left to Integrating Earlier on the right (*Figure 1.2-1*).

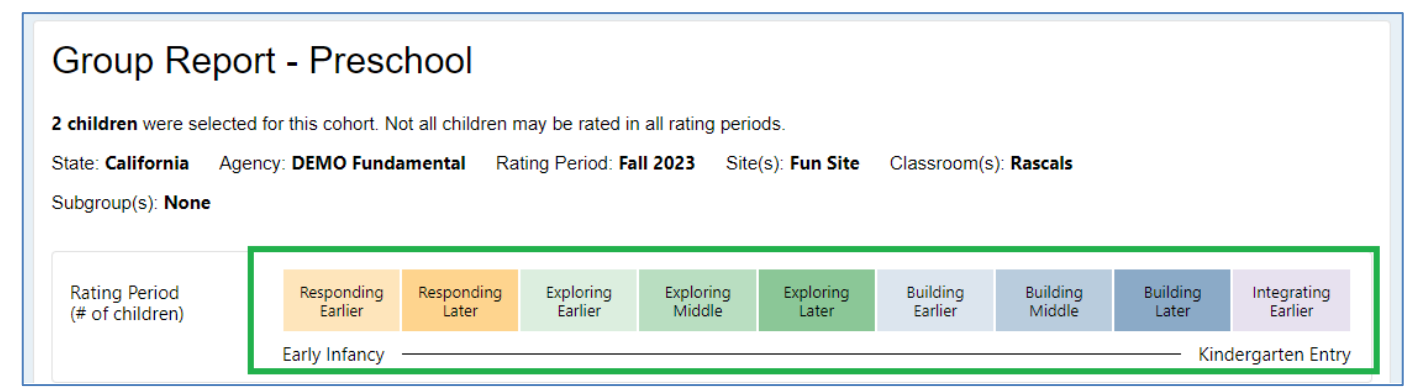

Figure 1.2-1: Developmental Levels

 The domains are under the rating level bar. The first domain is Approaches to Learning – Self-Regulation (*Figure 1.2-2 below*).

| Group Report - Preschool                                                                                                    |                       |                     |                      |                     |                    |                     |                |                  |                                        |
|----------------------------------------------------------------------------------------------------|-----------------------|---------------------|----------------------|---------------------|--------------------|---------------------|----------------|------------------|----------------------------------------|
| 2 children were selected for                                                                                                    | or this cohort. N     | ot all children m   | nay be rated i       | in all rating perio | ods.               |                     |                |                  |                                        |
| State: California Agence                                                                                                    | y: DEMO Funda         | mental Rat          | ing Period: F        | all 2023 Site       | e(s): Fun Site     | Classroor           | n(s): Rascal   | s                |                                        |
| Subgroup(s): None                                                                                                    |                       |                     |                      |                     |                    |                     |                |                  |                                        |
|                                                                                                    |                       |                     |                      |                     |                    |                     |                |                  |                                        |
| Rating Period<br>(# of children)                                                                                                    | Responding<br>Earlier | Responding<br>Later | Exploring<br>Earlier | Exploring<br>Middle | Exploring<br>Later | Building<br>Earlier | Buildi<br>Midd | ng Buil<br>le La | ding Integrating<br>ter Earlier        |
|                                                                                                    | Early Infancy         |                     |                      |                     |                    |                     |                |                  | <ul> <li>Kindergarten Entry</li> </ul> |
|                                                                                                    |                       |                     |                      |                     |                    |                     |                |                  |                                        |
| Approaches to Learning - Self-Regulation                                                                                                    |                       |                     |                      |                     |                    |                     |                |                  |                                        |
| The Approaches to Learning skills include attention maintenance, engagement and persistence, and curiosity and initiative. The Self-Regulation skills include self-comforting, self-control of feelings and behavior, imitation, and shared use of space and materials. |                       |                     |                      |                     |                    |                     |                |                  |                                        |
| Fall 2023                                                                                                    |                       |                     |                      |                     |                    |                     |                |                  |                                        |
| (n = 2)                                                                                                    | 0% (0)                | 0                   | % (0)                | 100% (2)            | 0% (0)             | 0% (0)              | 0% (0)         | 0% (0)           | 0% (0)                                 |

Figure 1.2-2: Approaches to Learning – Self-Regulation Domain

- 3. The "n" on the far left indicates the number of children in the domain rating (Figure 1.2-3).
- 4. A black vertical line in the color bar for each domain indicates the median score for the group for this domain (*Figure 1.2-3*).
- 5. Under each color-coded section of the bar are a percentage and a number representing the percentage and number of children rated within that developmental level (*Figure 1.2-3*).

| Approaches to Learning - Self-Regulation                       |                                                   |                                          |                                          |                                 |                   |               |                |                         |
|----------------------------------------------------------------|---------------------------------------------------|------------------------------------------|------------------------------------------|---------------------------------|-------------------|---------------|----------------|-------------------------|
| The Approaches to Learning<br>self-comforting, self-control of | skills include attentio<br>of feelings and behavi | n maintenance, e<br>or, imitation, and s | ngagement and per<br>shared use of space | sistence, and<br>e and material | curiosity a<br>s. | ind initiativ | e. The Self-Re | gulation skills include |
| Fall 2023 $(n = 2)$                                            |                                                   |                                          |                                          |                                 |                   |               |                |                         |
| (1-2)                                                          | 0% (0)                                            | 0% (0)                                   | 100% (2)                                 | 0% (0)                          | 0% (0)            | 0% (0)        | 0% (0)         | 0% (0)                  |

Figure 1.2-3: Number of Children in the Domain, Median Score, and Percentage and the Number of Children Rated at that Developmental Level

The developmental levels of the English Language Development domain are different from the other domains.

#### 1.3. Additional Filters

1. Go to **Additional Filters** and select **Subgroups** (*Figure 1.3-1*). This allows you to customize the group or groups you want to see in your report.

| Group Repo                                                                         | rt                                                                                                    |                                                                                              |                                                     |                                                                                               |
|------------------------------------------------------------------------------------|----------------------------------------------------------------------------------------------------|----------------------------------------------------------------------------------------------|-----------------------------------------------------|-----------------------------------------------------------------------------------------------|
| Select rating periods an<br>calculated in the report<br>of classes, click on the a | d age group to create a group rep<br>and will affect the number of chilo<br>ppropriate classes in the Classes of | oort (additional filters are optior<br>dren reflected. All classes are au<br>drop down menu. | nal). Any rating options<br>tomatically included ba | other than developmental levels, will not be<br>sed on the sites selected. To select a subset |
| State *                                                                            | Agency *                                                                                                    | Rating Period *                                                                              | Site <ul> <li>Selected Site: 1</li> </ul>           | Classroom<br>Selected Classroom: 1                                                            |
| Age Group * Preschool                                                              | Additional Filters                                                                                               | 5                                                                                            |                                                     |                                                                                               |

#### Figure 1.3-1: Additional Filters

2. Pick the subgroups and then **Show Report** (*Figure 1.3-2*). Now, the report indicates the subgroup selected.

| State *               | Agency *           | Rating Period *             | Site                  | Classroom              |
|-----------------------|--------------------|-----------------------------|-----------------------|------------------------|
| California            | DEMO Fundamental 🔹 | Selected Rating Period: 1 🔻 | Selected Site: 1      | Selected Classroom: 1  |
| Age Group *           | Additional Filters |                             |                       |                        |
| Preschool             | None Subgroups     |                             |                       |                        |
|                       |                    |                             |                       |                        |
| DOB Start Date 📃      | DOB End Date 🔳     | Gender                      | Hispanic or Latino    | Race                   |
| Start Date            | End Date           | Select Gender               | Select an option      | Select Race            |
|                       |                    | Program Type (based on      |                       | Language other than    |
| Free or Reduced Meals | IEP Status         | Age Group)                  | Child's Home Language | English spoken at home |
| Select an option 👻    | Select an option - | Select Program 👻            | Select Language 👻     | Select an option       |
|                       |                    |                             | Show Report           | Download Papart        |

Figure 1.3-2: Subgroups and Show Report Button

3. Select **Download Report** to generate a PDF file to open, print, or save.

### 2. Helpful Resources for DRDP Online

- For assistance, please contact 1-800-770-6339 or email <u>DRDPOnline@wested.org</u>.
- To access additional instructions, tip sheets, and video tutorials for DRDP Online, visit the <u>Desired Results for Children and Families/DRDP Online Resources webpage</u>.
- Register for a one-hour <u>DRDP Online webinar</u> and earn professional development hours.
- Sign up for the <u>DRDP Online Update</u> weekly email bulletin.
- Subscribe to the WestEd DRDP Resources YouTube channel.